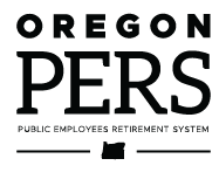

# Reporter Roles **and EDX Access**

**Employer Reporting Guide** 

This guide explains how to learn the EDX reporting system, create an account, log in, update your account, and understand your responsibilities.

Employer Service Center

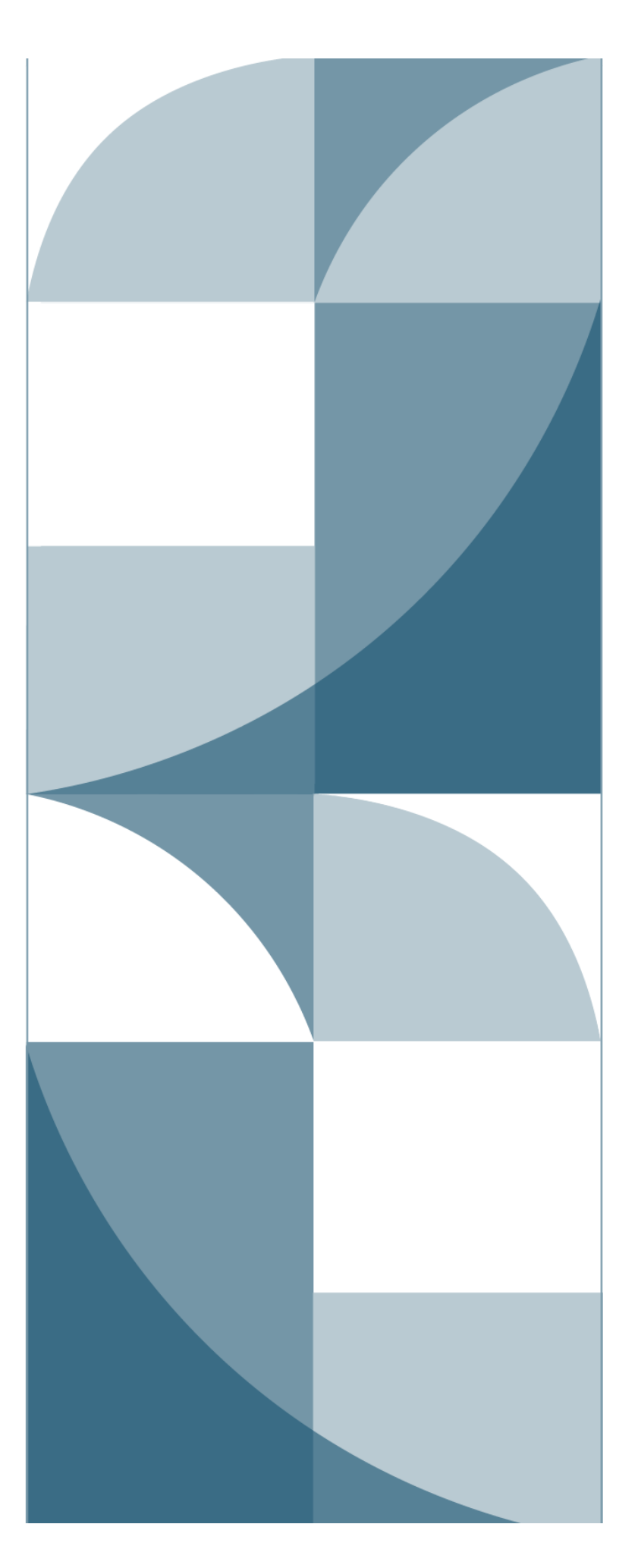

# Contents

| Introduction                        | 3  |
|-------------------------------------|----|
| EDX roles                           | 4  |
| Learning how to use EDX             | 4  |
| PART 1 – THE WEB ADMINISTRATOR      | 5  |
| Getting started                     | 5  |
| Getting an account                  | 5  |
| Logging in                          | 6  |
| Troubleshooting your account        | 6  |
| Updating your account information   | 8  |
| Managing EDX access                 | 9  |
| Managing the contacts list          | 9  |
| Managing employer reporter accounts | 12 |
| PART 2 – THE EMPLOYER REPORTER      | 14 |
| Getting started                     | 14 |
| Getting an account                  | 14 |
| Logging in                          | 15 |
| Troubleshooting your account        | 15 |
| Updating your account information   | 16 |
| Reporting to PERS                   | 19 |
| Learning how to report              | 19 |
| Getting reporting help              | 20 |

**Revised November 2023** 

# Introduction

Employer Data Exchange (EDX) is a secure, web-based tool that employers use to report their employees' hours, wages, and demographic information to PERS on a payroll-cycle basis.

EDX takes the financial information you feed it and automatically calculates what you owe each month to pay for your employees' future PERS benefits. It also validates and stores your employees' information, which PERS uses to calculate their benefits when they retire or withdraw.

The process flows like this:

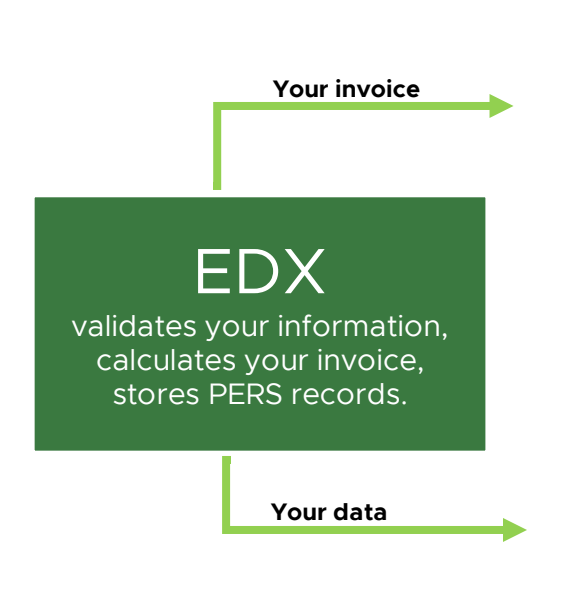

Automated Clearing House (ACH)

pays your invoice to PERS.

(Through electronic transfer either automatically or manually, based on which option you choose.)

# PERS, the agency

uses your payments (i.e., contributions) and data to administer your employees' retirement benefits.

### EDX roles

Every employer must assign the following roles:

**Web administrator.** Every employer has one web administrator who is responsible for managing the employer's EDX account.

**Employer reporter.** Every employer has at least one employer reporter (who may also be the web administrator, in a small agency). Employer reporters are responsible for entering employee data into EDX.

These are the only roles who can access the employer's PERS account.

This guide explains the responsibilities of these two roles and how they can get started using EDX.

### Learning how to use EDX

Every PERS-participating employer has a web administrator and up to 15 employer reporters authorized to use EDX. To help you learn how to use EDX, the PERS Employer Service Center (ESC) offers written manuals, instructor-led training, and on-demand training videos (coming in 2023). Once you understand how to report in EDX, your ESC representative can help you answer questions and solve issues.

Materials and resources

- Employer reporting guides.
- Employer training.
- Employer Service Center representatives (for one-on-one assistance).

# PART 1 — THE WEB ADMINISTRATOR

# **Getting started**

The web administrator is assigned the role by their organization's "reporting official." The reporting official is someone in their organization who has the authority to make financial decisions, such as the agency head, principal, fire chief, chief financial officer, or board member.

### Getting an account

A new web administrator must request an account from PERS as follows:

- 1 Fill out the Web Administrator Agreement form. For instructions, read the Web Administrator Agreement Form Instructions web page.
- 2 Print the form, sign it, and have your reporting official sign it.
  - The reporting official is the head of the organization or someone who makes financial decisions. The form cannot be signed by the outgoing web administrator.
- 3 Submit the form to the PERS Employer Service Center. There are four options:

| Fax                 | 503-598-0561                                                                                                    |
|---------------------|----------------------------------------------------------------------------------------------------|
| Scan and email      | PERS.EDX.Support@pers.oregon.gov                                                                                            |
| Mail                | PO Box 23700<br>Tigard, OR 97281-3700                                                                                       |
| Drop it off at PERS | 11410 SW 68th Parkway<br>Tigard, OR 97223<br>Office hours: Monday - Friday, 8 a.m 5 p.m.<br>Directions to the Tigard office |

An ESC representative will ensure you filled out the form correctly and had it signed by a reporting official with financial authority at your agency. They will then send you a web admin user ID and temporary password.

## Logging in

You can now log in to EDX. Enter your user ID and password and hit Enter or click Log In.

| PERS LOG IN                   |           |
|-------------------------------|-----------|
| Enter your User ID and Passwo | rd below. |
| User ID                       |           |
| Password                      |           |
| → JLog In                     |           |

### Troubleshooting your account

### Trouble logging in

If you enter the wrong user ID or password, you will receive an error warning.

| PERS LOG IN                                                                                                    | ?                     | Tell Me More        |
|----------------------------------------------------------------------------------------------------|-----------------------|---------------------|
| Error Please correct the following error(s) before proceeding: Verify the User ID and/or Password you entered is correct. Password sensitive. If you unsuccessfully attempt to log in three times your accor Please <u>Contact PERS</u> if you have any questions. | Is are ca<br>ount wil | ise<br>I be locked. |

If you enter an incorrect password and/or user ID three times, EDX will lock your account and display the message below.

Multiple unsuccessful log in attempts. Your account is now locked.

Please contact PERS at PERS.EDX.Support@pers.oregon.gov to reset your account.

### Unlocking your account

Contact PERS to have your account unlocked. You can email the Employer Support inbox or contact your ESC representative.

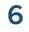

### Changing your password

Passwords expire after 90 days, requiring you to create a new one. Fifteen days before your password expires, a warning message (like the one shown below) will start appearing at the top of the Employer Home Page screen to tell you how many days remain before your current password is invalid.

#### ) Warning

Your password will expire in 8 days. To update your password: click on the 'Update My Profile' link, enter your password in the password field and the confirm password field, and then click 'OK'

Before your password expires, you can update it by selecting **Update My Profile** from the main Site Navigation. Enter and confirm your new password.

Your password must be composed of the following.

- At least seven characters.
- Three of these character types:
  - a. An uppercase letter (A–Z).
  - b. A lowercase letter (a–z).
  - c. A numeral (0–9).
  - d. A special character (e.g., !, #, @, %).

It must not contain three or more consecutive characters from your user ID.

#### Changing your expired password

If you do not change your EDX password before it expires, the next time you try to log in, EDX will prompt you to enter a new password.

# Updating your account information

To change your email address, update your password, or add employers to your list, use the Update My Account function.

On the Update My Account Profile screen, enter your new email address, confirm the email address, add any other required information, and click **NEXT**.

| SITE NAVIGATION                                                                                                    | BS BIG SCHO<br>Employer Number:                                  | OL #1                                                                                                    |
|----------------------------------------------------------------------------------------------------|------------------------------------------------------------------|----------------------------------------------------------------------------------------------------|
| f Employer Home                                                                                                    |                                                                  |                                                                                                    |
| View Your Statement                                                                                                    | UPDATE MY ACC                                                    | OUNT PROFILE                                                                                                    |
| Work on Reports                                                                                                    |                                                                  |                                                                                                    |
| View Employee Info                                                                                                    | This page will allow you to upo<br>password and request addition | late your Web account information. You can update your e-mail address, change your<br>al employers to work with. |
| View Year-to-Date Wage and<br>Contribution Summary                                                                                                    | • - indicates required fields.                                   |                                                                                                    |
| > 🕒 Update My Profile                                                                                                    | User ID                                                          |                                                                                                    |
| Signature Control Control | Password*                                                        |                                                                                                    |
| Request Information                                                                                                    |                                                                  | Password Requirements                                                                                            |
| III Eligibility Reports                                                                                                    | Confirm Password*                                                |                                                                                                    |
| i Status Check                                                                                                    | First Name                                                       |                                                                                                    |
| <ul> <li>Inactive Employment Report</li> <li>View IAP Voluntary</li> </ul>                                                                                                    | Middle Initial                                                   |                                                                                                    |
| Contribution Report                                                                                                    | Last Name                                                        |                                                                                                    |
|                                                                                                    | Emall*                                                           |                                                                                                    |
|                                                                                                    | Confirm Email*                                                   | (e.g., 10000,20000,3000                                                                                          |
|                                                                                                    | Employer Numbers*                                                |                                                                                                    |
|                                                                                                    |                                                                  | At least one Employer Number is required.                                                                        |
|                                                                                                    | NEXT                                                             |                                                                                                    |

# Managing EDX access

The web administrator serves a vital role that goes beyond unlocking accounts and resetting passwords. They are also responsible for protecting the security of your EDX account and access to the personnel data in that account.

The person in this role:

- Controls the employer's EDX account.
- Updates the contacts on the Employer Contacts screen. Only the people listed as an employer contact may discuss the agency's account with PERS.
- Controls the employer reporter accounts (up to 15 accounts).
- Activates, in-activates, and resets employer account passwords.
- Unlocks accounts.

### Managing the contacts list

In addition to activating employer reporter accounts, web administrators also designate the following reporting roles to specific personnel (if they exist in the organization). These roles cannot access or change employer data through EDX, but they must be listed on the contact list for PERS to discuss your organization's account with them.

**Reporting Official** — Typically the head of the organization or someone authorized to make financial decisions for the organization.

**Personnel** — Typically the PERS contact in the Human Resources department.

**Payroll** – Typically the PERS contact in the Payroll department.

Other — Anyone an employer chooses to list as another contact.

#### Third-party administrator (TPA) access

If a web administrator authorizes a TPA (e.g., a certified public accountant) to have EDX access or be listed as a contact, it is up to the web administrator to ensure the TPA understands the EDX reporting process.

#### How to add a contact

- 1 Log into EDX.
- 2 Choose the **Work with Contacts** function from the main menu to display the Employer Contacts screen.
- **3** Click the **Add a New Employer Contact** button to display the Employer Contacts Details screen.
- 4 Click on the Contact Type pull-down menu and select a contact type from the list. (See image on next page.)
- **5** Type the person's information into the required First Name, Last Name, Telephone, and Email text boxes.
- 6 Click the **Save** button. You are returned to the Employer Contacts screen.

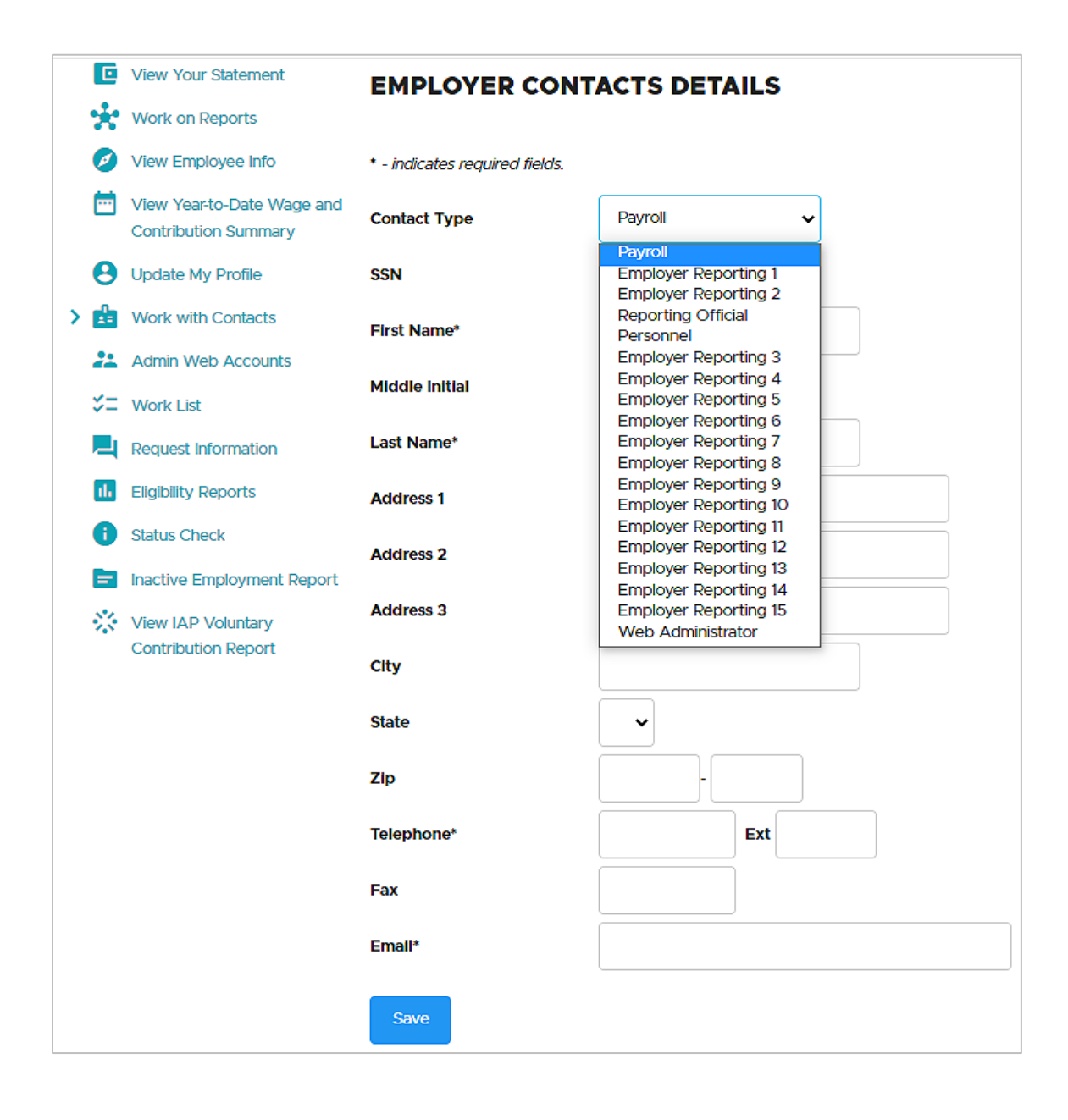

### How to edit contact information

- 1 Click on the Work with Contacts function. The Employer Contacts screen opens.
- 2 Click a contact type in the Contact Type column to select that person. The Employer Contacts Details screen opens, displaying the details of the selected contact.
- **3** To change a contact's type, click the Contact Type drop-down menu and choose a role.
- **4** To change demographic information, enter the new information in the appropriate box.

**Note:** The web administrator cannot change a contact's name or Social Security Number. Contact your ESC representative to make this change.

5 Click **Save** at the bottom of the screen.

### How to delete a contact

Any time someone on your Employer Contacts list is no longer serving as an employer contact, they need to be removed from your list.

**Note**: This applies only to contacts who *do not* have EDX access. To remove a contact who has EDX access, go to the "In-activating an employer reporter account" section in this guide.

To delete a contact:

- 1 Follow steps 1 and 2 above.
- 2 Click the **Delete** button at the bottom of the screen.
- **3** The Contact Delete Confirmation screen confirms deletion. Click **OK** to delete the contact.

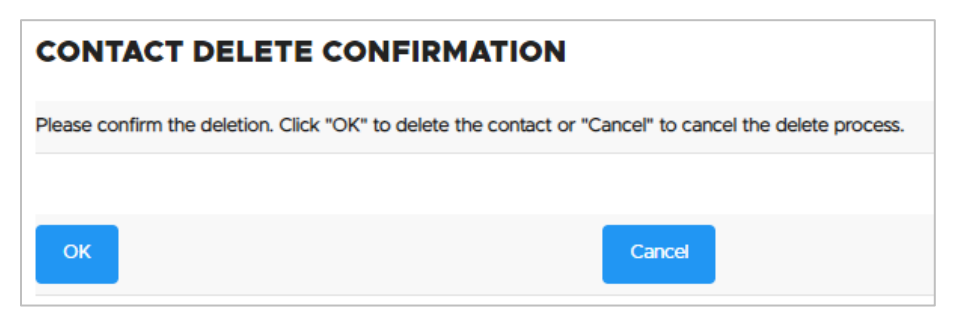

### Managing employer reporter accounts

### How to activate an employer reporter account

As the web administrator, it is your responsibility to take appropriate measures to verify the identity of anyone requesting access to the EDX website before activating an employer reporter account.

- 1 Log into EDX.
- 2 Select the **Admin Web Accounts** function to open the Maintain Employer Web Accounts screen.
- **3** Locate the new user's account under the Pending User Accounts section. Click the "yes" link under the Activate? column that corresponds to that account. The Choose a Contact Type screen opens.

| MAINTAIN EMPLOYER WEB ACCOUNTS  |                                           |                                             |                                        |                      |                  |                      |                  |             |
|---------------------------------|-------------------------------------------|---------------------------------------------|----------------------------------------|----------------------|------------------|----------------------|------------------|-------------|
| This page allo<br>and update th | ows you to activate<br>heir web account ( | e, inactivate, and re<br>contact type and a | eset passwords f<br>account profile in | for the web accounts | in your organiza | tion. In addition ye | ou may unlock we | b accounts  |
| ACTIVE                          | USER ACCO                                 | JNTS                                        |                                        |                      |                  |                      |                  |             |
| User ID                         | First Name                                | Middle Initial                              | Last Name                              | Contact Email        |                  | Reset PWD?           | In-Activate?     | Un-Lock?    |
|                                 | 10010                                     |                                             |                                        | sprachtraper.        |                  | <u>yes</u>           | <u>yes</u>       | n/a         |
|                                 | 1000                                      |                                             | 100.00                                 | Page 1 material page |                  | <u>yes</u>           | <u>yes</u>       | n/a         |
|                                 | 100                                       |                                             |                                        | Page 1 Automation    |                  | <u>yes</u>           | <u>yes</u>       | n/a         |
|                                 | 1000                                      |                                             |                                        | Page 1. Holdson page |                  | <u>yes</u>           | <u>yes</u>       | n/a         |
|                                 |                                           |                                             |                                        |                      |                  |                      |                  |             |
| PENDING                         | USER ACC                                  | OUNTS                                       |                                        |                      |                  |                      |                  |             |
| User ID                         | First Nam                                 | e Middle                                    | e Initial                              | Last Name            | Contact Ema      | all a                | 1                | Activate?   |
|                                 | Tagen 1                                   |                                             |                                        |                      | 1011             |                      | X                | r <u>es</u> |

- 4 Click the Contact Type pull-down menu and select the contact type you want to apply to the new employer reporter account.
- 5 Click the **Create** button to open the Status Change Confirmation screen.
- 6 The Status Change Confirmation screen confirms the account status is now active.
- 7 Once you activate the account, notify the new user that the account is now active. The user can immediately log on to EDX.

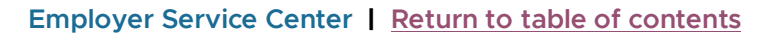

**12** 

### How to unlock an employer reporter account

- 1 Under the Site Navigation menu, select **Admin Web Accounts**. The Maintain Employer Web Accounts screen opens.
- 2 On the Maintain Employer Web Accounts screen, view all the user accounts in your agency and their statuses. On this screen, you can activate, in-activate, and unlock accounts and reset passwords by clicking "yes" in the appropriate row and column.

| MAINTAIN EMPLOYER WEB ACCOUNTS                                                                                                    |            |                |                                                                                                    |                                         |            |              |            |
|----------------------------------------------------------------------------------------------------|------------|----------------|----------------------------------------------------------------------------------------------------|-----------------------------------------|------------|--------------|------------|
| This page allows you to activate, inactivate, and reset passwords for the web accounts in your organization. In addition you may unlock web accounts and update their web account contact type and account profile information. |            |                |                                                                                                    |                                         |            |              |            |
| User ID                                                                                                    | First Name | Middle Initial | Last Name                                                                                                    | Contact Email                           | Reset PWD? | In-Activate? | Un-Lock?   |
| (input)                                                                                                    | The second |                | 1000                                                                                                    |                                         | <u>yes</u> | <u>yes</u>   | <u>yes</u> |
| lane (b)                                                                                                    | 100        |                | in the second second se | 40.000000000000000000000000000000000000 | <u>yes</u> | yes          | n/a        |
| Sec. 2                                                                                                    | 1000       |                | The second                                                                                                    | 40000000000000000000000000000000000000  | <u>yes</u> | yes          | n/a        |

### How to in-activate an employer reporter account

Any time an employer reporter steps down from the role, you need to in-activate their account so they no longer have EDX access.

- **Note:** A web admin cannot in-activate a former web administrator only PERS staff can do that. To in-activate a web admin account, contact your ESC representative.
- **1** Log into EDX.
- 2 Choose the **Admin Web Accounts** function. The Maintain Employer Web Accounts screen opens.
- **3** Under the Active User Accounts section, locate the account you want to in-activate. Click the "yes" link under the In-Activate? column corresponding to that account.
- **4** The Status Change Confirmation screen confirms the account status is now inactive.

| MAINTA                                                                                                    |            |                |           | ITS                                    |            |              |          |
|----------------------------------------------------------------------------------------------------|------------|----------------|-----------|----------------------------------------|------------|--------------|----------|
| This page allows you to activate, inactivate, and reset passwords for the web accounts in your organization. In addition you may unlock web accounts and update their web account contact type and account profile information. |            |                |           |                                        |            |              |          |
| User ID                                                                                                    | First Name | Middle Initial | Last Name | Contact Email                          | Reset PWD? | In-Activate? | Un-Lock? |
| lagest .                                                                                                    | 100        |                |           | - construction of the second           | yes        | <u>yes</u>   | n/a      |
| lane of the                                                                                                    | 100        |                |           |                                        | <u>yes</u> | <u>yes</u>   | n/a      |
| Sec. 17                                                                                                    |            |                |           | 10000000000000000000000000000000000000 | <u>ves</u> | <u>yes</u>   | n/a      |

# PART 2 — THE EMPLOYER REPORTER

# **Getting started**

### Getting an account

A new employer reporter can set up their own account in EDX. It requires approval from the web administrator to get activated.

- 1 Go to the PERS Log In page. Do not log in.
- **2** Click "Open an Employer Reporting Account." The Employer Reporting Account Creation screen opens.

| 7 Tell Me More                                                                                                    |
|----------------------------------------------------------------------------------------------------|
| Do you need access to PERS Employer Data Exchange (EDX)?                                                                                                    |
| If you would like to open an account to perform PERS EDX reporting activities for your organization, click the link below to start the account request process. |
| Open an Employer Reporting Account                                                                                                    |
| Are you a Web Administrator?                                                                                                    |
| You are a Web administrator if you already have a user ID and password sent to you from PERS. You may log in and start work now.                                |
| If you have questions, <u>Contact Us</u> . We will be happy to help you.                                                                                        |

3 Fill in account information. Click Next.

**User ID**: must not be claimed by anyone else and must be at least six characters long. Most often, it is your last name and first initial (e.g., DoeJ).

Password: must be composed of the following.

- At least seven characters.
- Three of these character types:
  - a. An uppercase letter (A-Z).
  - b. A lowercase letter (a-z).
  - c. A numeric character (0-9).
  - d. A special character (e.g., !, #, @, %).
- **4** Review your information. If it's correct, click **Save Account**. If you need to fix something, click **Cancel** to return to the previous screen.
- **5** Notify your agency's web administrator that you have submitted a request to open an account.

Once your web administrator activates your account, they will notify you.

If you requested access to multiple employers, each employer's web administrator must activate your account before you can access their information.

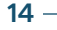

# Logging in

Enter your user ID and password and hit Enter or click Log In.

| PERS LOG IN                    |           |
|--------------------------------|-----------|
| Enter your User ID and Passwol | rd below. |
| User ID                        |           |
| Password                       |           |
| → Log In                       |           |

### Troubleshooting your account

### Trouble logging in

If you enter the wrong user ID or password, you will receive an error warning. If you enter your information incorrectly three times, EDX will lock your account.

| PERS LOG IN                                                                                                    | ?                             | Tell Me More        |
|----------------------------------------------------------------------------------------------------|-------------------------------|---------------------|
| Error Please correct the following error(s) before proceeding: Verify the User ID and/or Password you entered is correct. Passe sensitive. If you unsuccessfully attempt to log in three times your Please <u>Contact PERS</u> if you have any questions. | words are ca<br>r account wil | ise<br>I be locked. |

If you enter an incorrect password and/or user ID three times, EDX will lock your account and display the message below.

| Multiple unsuccessful leg in attempts. Your account is now locked  |
|--------------------------------------------------------------------|
| Multiple unsuccessful log in attempts. Tour account is now locked. |
|                                                                    |

### Unlocking your account

Contact your web administrator and ask them to unlock your account.

### Updating your account information

To change your password, update your name or email, or add a new employer number to your list, go to the **Update My Profile** function.

### Changing your password

Passwords expire after 90 days, requiring you to create a new one. Fifteen days before your password expires, a warning message (like the one shown below) will start appearing at the top of the Employer Home Page screen to tell you how many days remain before your current password is invalid.

#### !) Warning

Your password will expire in 8 days. To update your password: click on the 'Update My Profile' link, enter your password in the password field and the confirm password field, and then click 'OK'

Before your password expires, you can update it by selecting **Update My Profile** from the main Site Navigation and filling in the required information.

- 1 Select Update My Profile to open the Update My Account Profile form.
- **2** Type your new password in the Password text box and also in the Confirm Password text box.

Your new password must be at least seven characters and contain three of these character types:

- a. An uppercase letter (A-Z).
- b. A lowercase letter (a–z).
- c. A numeral (0–9).
- d. A special character (e.g., !, #, @, %).
- 3 Click NEXT.

In the Update My Account Profile form (shown on next page), enter your new password and any other required information (fields with an asterisk are required) and click **NEXT**.

Passwords must be a minimum of seven characters and must contain three of the following character types:

- a. An uppercase letter (A–Z).
- b. A lowercase letter (a-z).
- c. A numeral (0–9).
- d. A special character (e.g., !, #, @, %).

Also, the password you type must not contain three or more consecutive characters from your user account.

| SITE NAVIGATION                                    | BIG SCHO<br>Employer Number:                                     | OL #1                                                                                                    |
|----------------------------------------------------|------------------------------------------------------------------|----------------------------------------------------------------------------------------------------|
| f Employer Home                                    |                                                                  |                                                                                                    |
| View Your Statement                                |                                                                  | OUNT PROFILE                                                                                                    |
| Work on Reports                                    |                                                                  |                                                                                                    |
| View Employee Info                                 | This page will allow you to upd<br>password and request addition | late your Web account information. You can update your e-mail address, change your<br>al employers to work with. |
| View Year-to-Date Wage and<br>Contribution Summary | * - indicates required fields.                                   |                                                                                                    |
| > 😫 Update My Profile                              | User ID                                                          |                                                                                                    |
| S Work List                                        | Password*                                                        |                                                                                                    |
| Request Information                                |                                                                  | Password Requirements                                                                                            |
| II. Eligibility Reports                            | Confirm Password*                                                |                                                                                                    |
| Status Check                                       | First Name                                                       |                                                                                                    |
| Inactive Employment Report View IAP Voluntary      | Middle Initial                                                   |                                                                                                    |
| Contribution Report                                | Last Name                                                        |                                                                                                    |
|                                                    | Email*                                                           |                                                                                                    |
|                                                    | Confirm Email*                                                   |                                                                                                    |
|                                                    | Employer Numbers*                                                | (e.g., 10000,20000,3000                                                                                          |
|                                                    |                                                                  | At least one Employer Number is required.                                                                        |
|                                                    | NEXT                                                             |                                                                                                    |

### Changing your email

On the Update My Account Profile screen, enter your new email address, confirm the email address, add any other required information, and click **NEXT**.

#### Adding an employer number

Each employer is assigned a five-digit employer number that begins with a zero. To add a new employer number to your list, go to **Update My Profile** and add a new employer number at the end of your list of employers in the Employer Numbers box. Enter the new employer number separated by a comma with no space and click **NEXT**.

Before an employer reporter can access the new employer's information, their web administrator for the new account needs to approve the addition. The web admin will not receive a notification, so the reporter may want to notify them of the request.

To approve the addition of an employer number, the web administrator for the new account selects **Admin Web Accounts** from the Site Navigation. They then "activate" the change to the account.

| UPDATE MY AC                  | COUNT PROFILE                                                                                                    |
|-------------------------------|----------------------------------------------------------------------------------------------------|
| This page will allow you to a | pdate your Web account information. You can update your e-mail address, change your password and request additional employers to work with. |
| - indicates required fields.  |                                                                                                    |
| User ID                       |                                                                                                    |
| Password*                     |                                                                                                    |
|                               | Password Requirements                                                                                                    |
| Confirm Password*             |                                                                                                    |
| First Name                    |                                                                                                    |
| Middle Initial                |                                                                                                    |
| Last Name                     |                                                                                                    |
| Email*                        |                                                                                                    |
| Confirm Email*                |                                                                                                    |
| Employer Numbers*             | 04260,02880                                                                                                    |
|                               | At least one Employer Number is required.                                                                                                   |
| NEXT                          |                                                                                                    |
| NEXT                          | At least one Employer Number is required.                                                                                                   |

### Changing your expired password

If you do not change your EDX password before it expires, the next time you try to log in, EDX will prompt you to enter a new password.

# **Reporting to PERS**

Employer reporters are the main users of EDX. They use the system at least every payroll cycle to enter employees' wages and hours worked. In between payroll cycles, they use EDX to report a new employee, change an employee's job status, run reports, and fulfill information requests from PERS.

The PERS system is complicated and, therefore, EDX is complicated, too. It is picky about the information you enter and how you enter it because incorrect information has important consequences, such as:

- Reports that won't post (i.e., reports that contain errors are flagged with an error code, which keeps them from being submitted to PERS (called "suspended")).
- Inaccurate member accounts.
- Financial costs (e.g., late fees, prior-year earnings).
- A long retirement process caused by PERS staff manually correcting errors.

### Learning how to report

Reporting to PERS is a complex process. A reporter needs to understand the EDX system and the PERS rules, which have many exceptions. To help reporters learn, the Employer Service Center offers a range of training and educational materials.

### Reporting employee hours, wages, and contributions

### **Employer reporting guides**

- 4, Creating a Report.
- 5, Creating a Record.
- 9, Reporting Wages for a Qualifying Employee.

#### **Quick-reference guide**

"Choosing the Best Record and Report Types."

#### **Training manuals**

Beginner Employer Reporting training manual 1

Beginner Employer Reporting training manual 2

### Reporting demographic information and status changes

#### **Employer reporting guides**

- 7, Reporting a New Employee.
- 11, Reporting a Leave.
- 15, Reporting a Termination or Death.
- 22, Changing Employee Demographic Information.

### Videos

"Reporting a New Employee" video.

"The Role of the Web Administrator" video.

"The Role of the Employer Reporter" video.

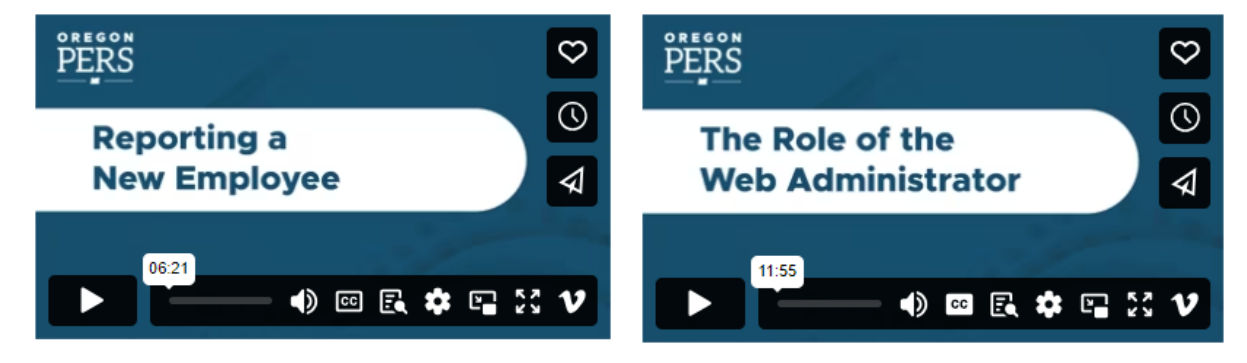

### Running reports

Employer reporting guide 24, Running Reports.

### Correcting suspended records

Employer reporting guide 6, Correcting Suspended Records.

### Getting reporting help

Your ESC representative is there to answer questions, help solve problems, and support you in the very important, and complex, process of PERS reporting.

If you don't know who your PERS employer representative is, please email PERS.EDX.Support@pers.oregon.gov to ask who your rep is.